## **Memory and Linux**

Ramon Dominguez July 17, 2024

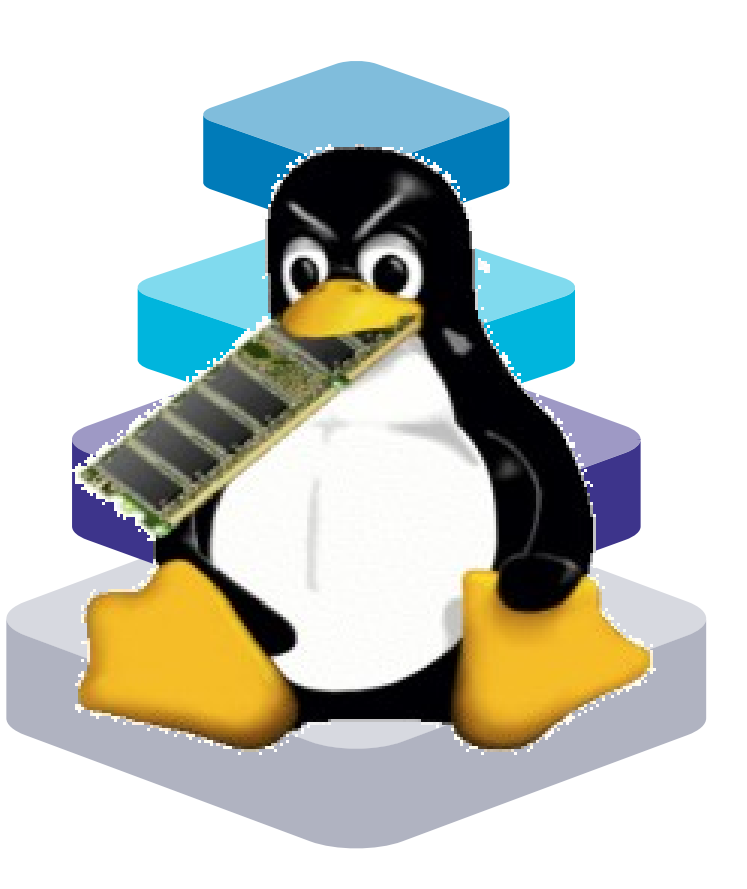

# Content

Physical and Virtual Memory The Kernel and Memory Graphical User Interface (GUI) Usage Memory Management (terminal)

## **Physical Memory**

 RAM installed and the Hard drive partition dedicated for Swap.

Do not consider the internal CPU L2 and L3 cache as memory.

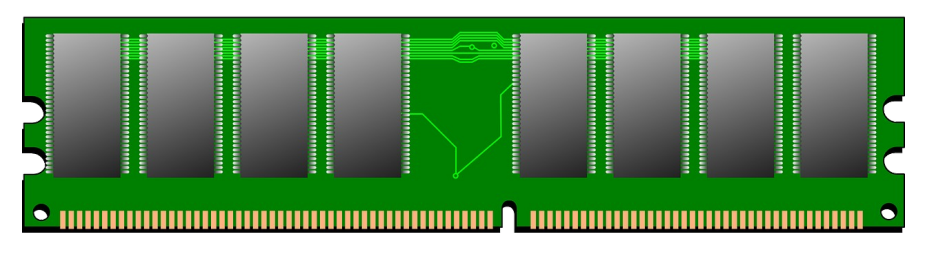

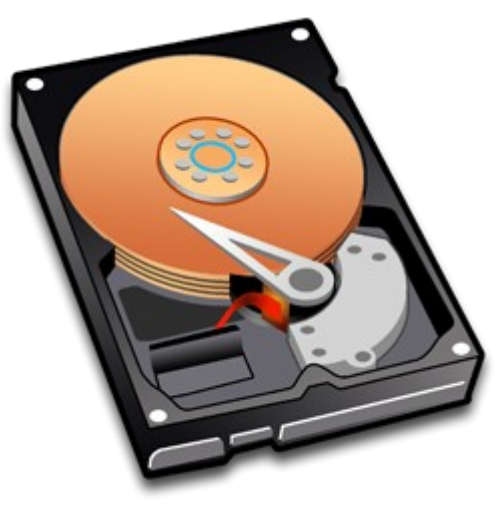

## **Virtual/Logical Memory**

- Exist in the MMU tables and it "MAPS" the physical memory (RAM). Inside the cashe.
- It prevents memory override.
- Pages are in 4k and re-direct to the physical address.
- The MMU also handles memory swap locations.

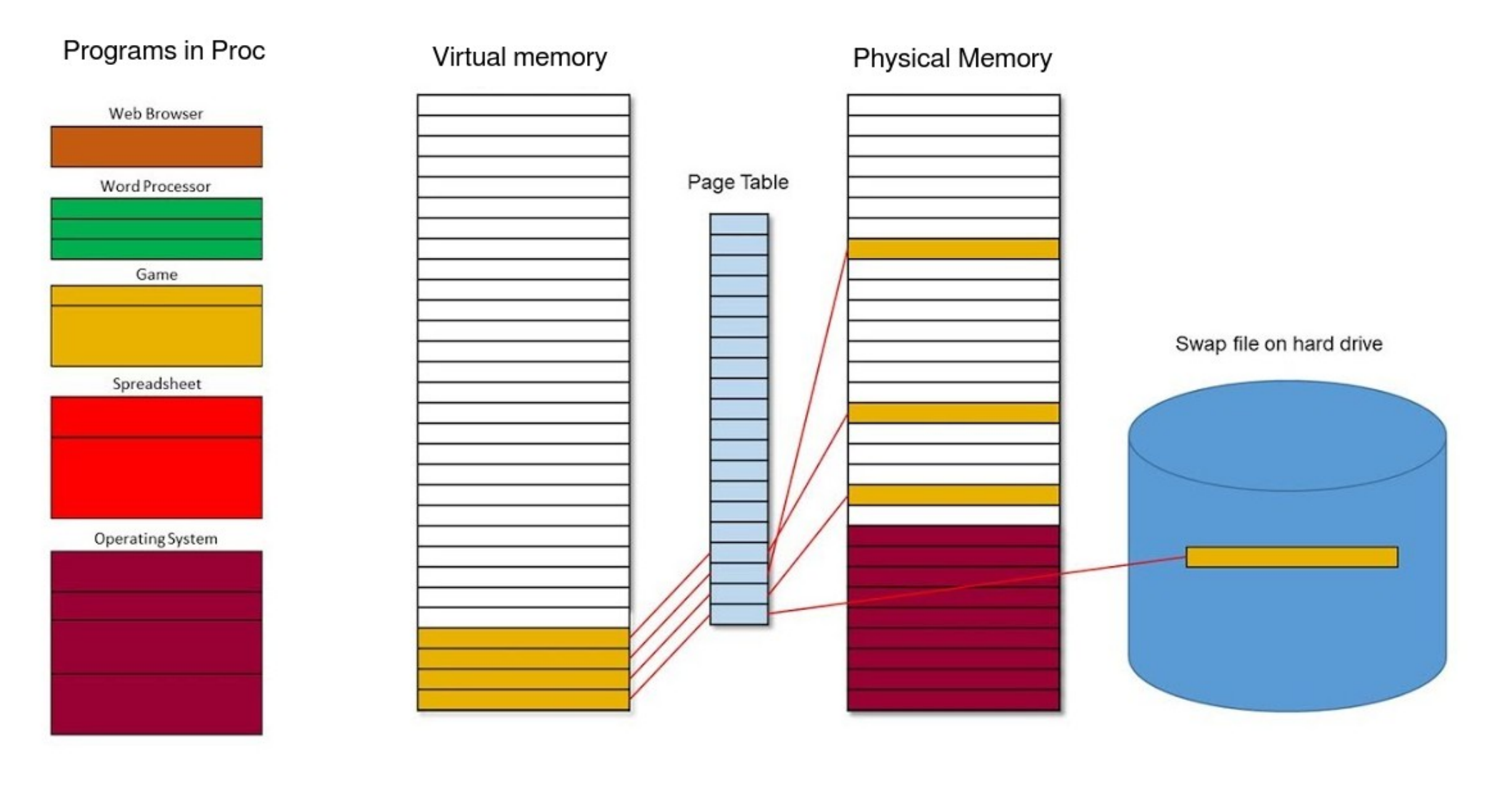

## **Virtual Memory**

 Virtual memory comes from the pageing tables in the CPU.

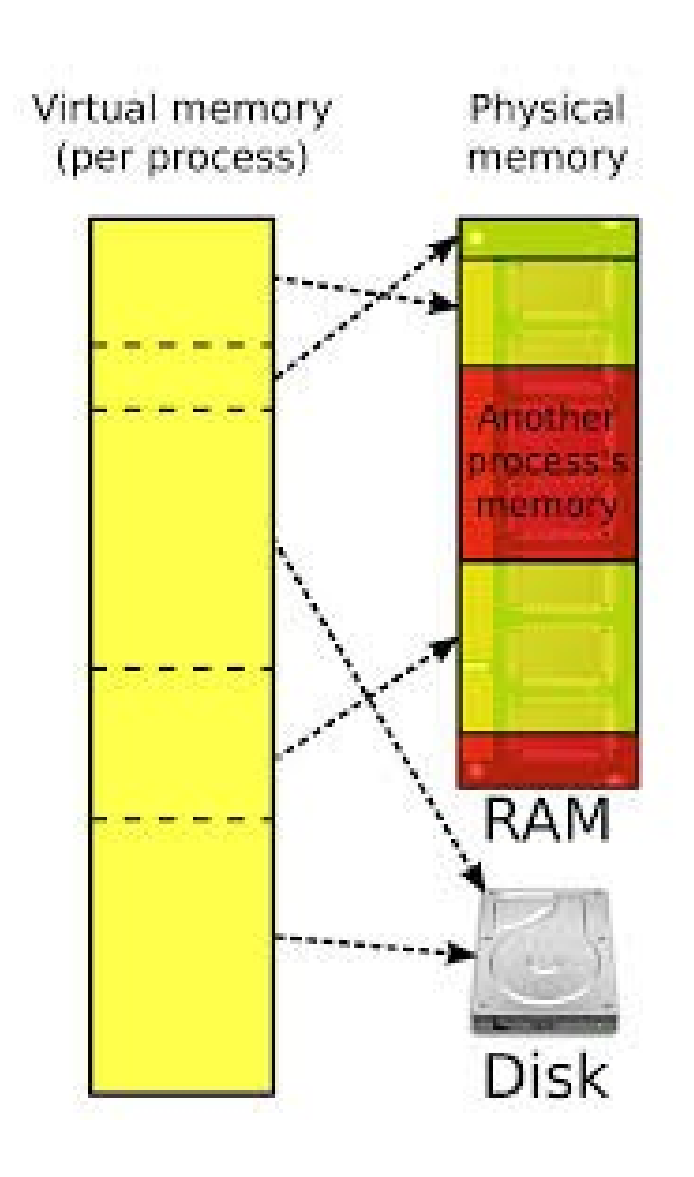

### **Kernel to Ram**

700 – 900 usual Kernel size

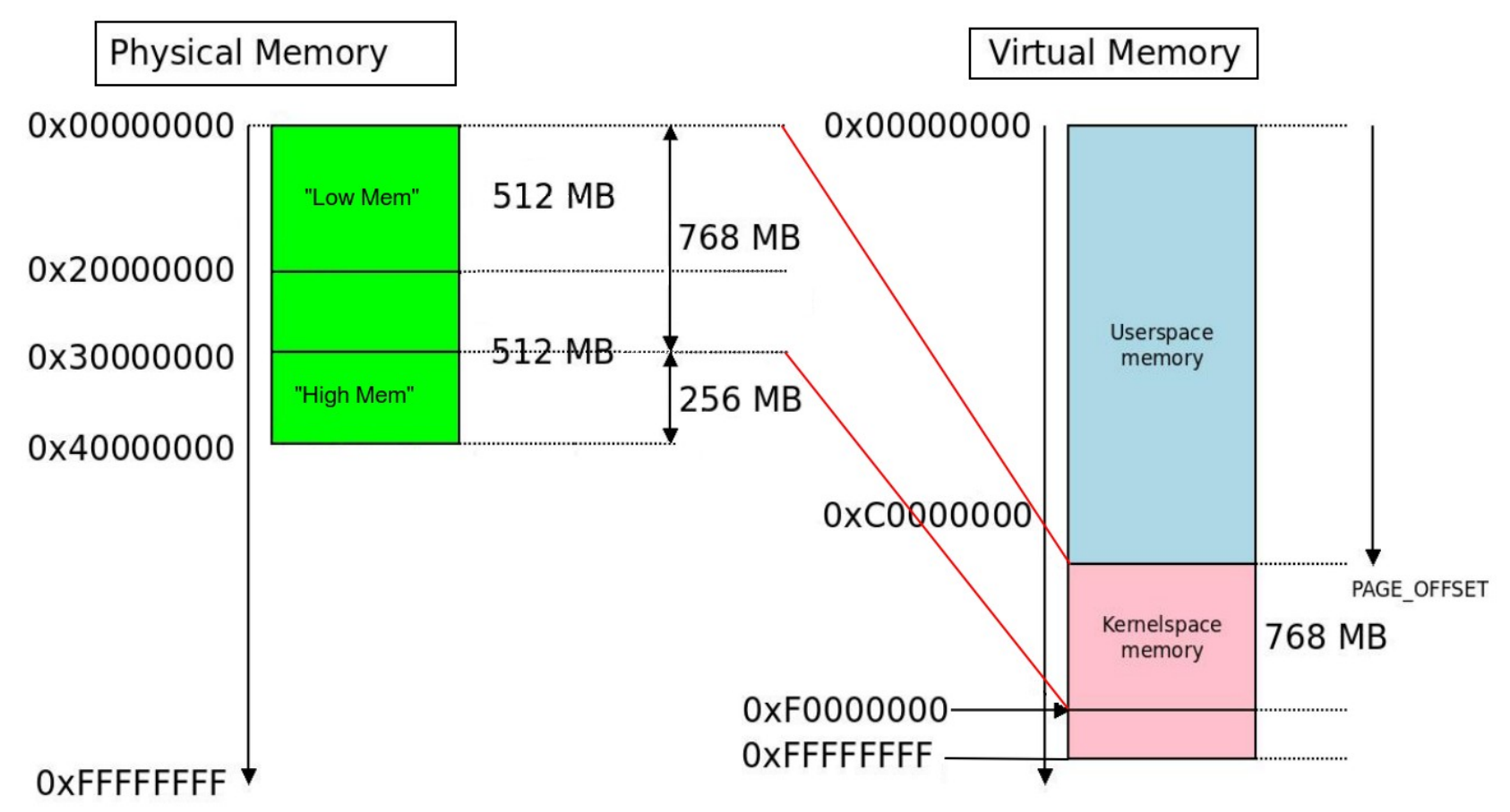

## Swap

- Swap memory dictated in OLI systems.
- Try to keep it under 10% in new systems.

#### What is SWAP Memory ? Physical memory

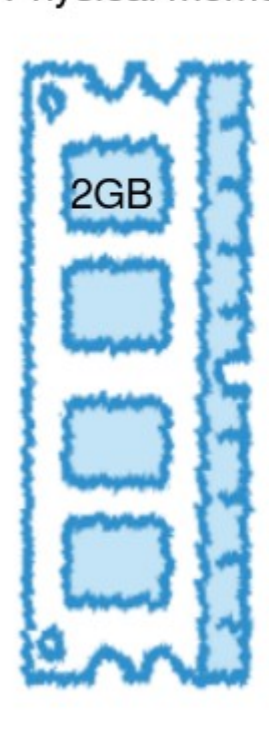

Swap Memory Partition

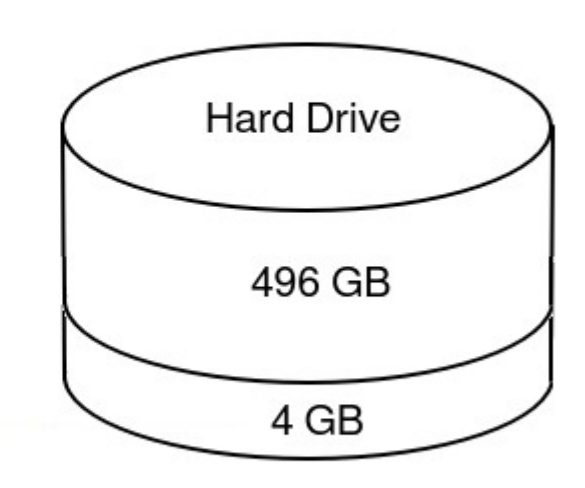

IF (RAM < 2GB) SWAP= RAM \* 2GB ELSE SWAP = RAM + 2GB

With 2GB of RAM your Swap will be 4GB

sysctl vm.swappiness

Swap

- The MMU will move a program that has NOT been active for a while.

 Virtually reference and mapped for latter use. RAM not mapped is RAM not used (free) SWAP is the slowest memory available.

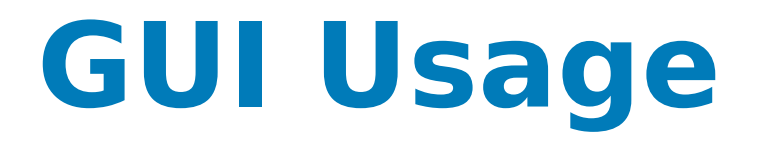

- Generalized table with GUI Usage.
- •Minimums.

#### **Desktops: Memory Consumption**

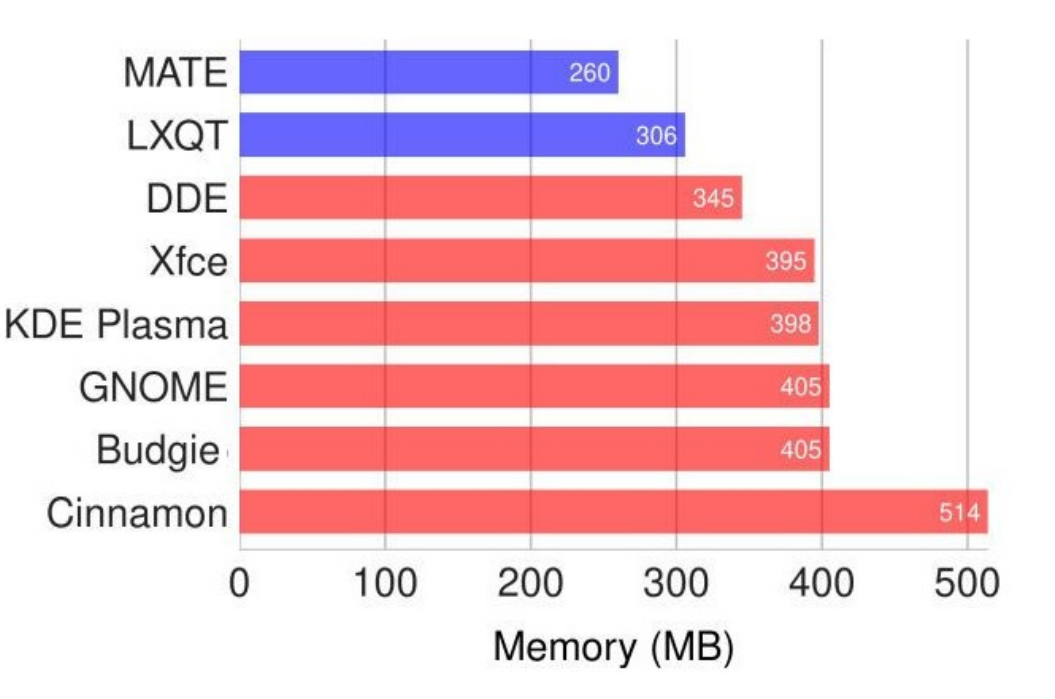

## **GUI Usage**

- Light versions will average 150-210MB
- While a Heavy version will use up to 600MB

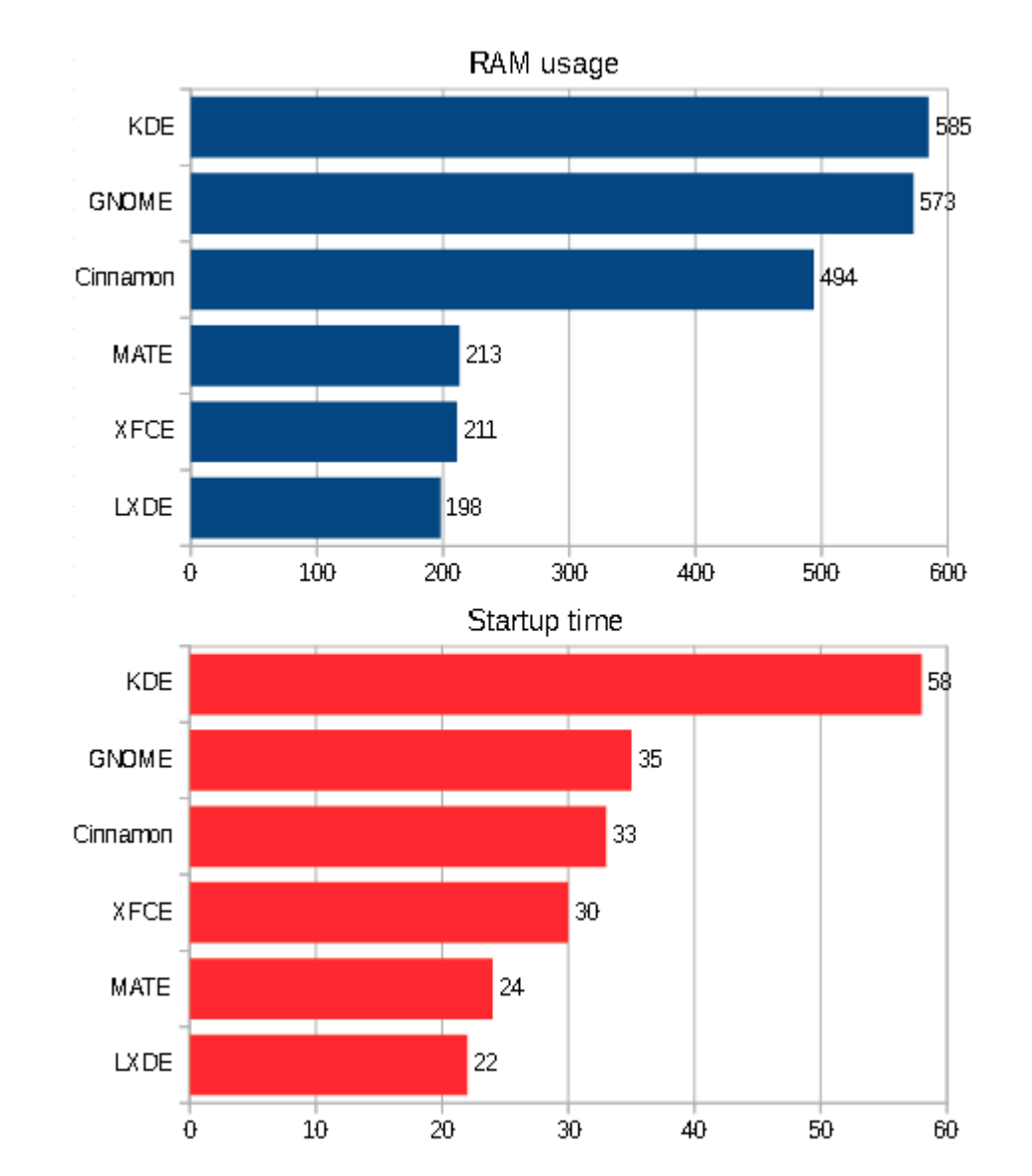

## Memory management

- There are many tools to manage your memory requirements, we will only cover the basics:
  - ●~\$ FREE
  - •~\$ TOP
  - ~\$ VMSTAT

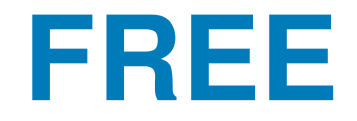

| File Edit                | View Search                | Terminal Help |       |        |            |           |  |  |
|--------------------------|----------------------------|---------------|-------|--------|------------|-----------|--|--|
| tutor@deb:               | <mark>ian:∼</mark> \$ free | mega          |       |        |            |           |  |  |
|                          | total                      | used          | free  | shared | buff/cache | available |  |  |
| Mem:                     | 33753                      | 1952          | 30164 | 96     | 1636       | 29969     |  |  |
| Swap:                    | 1023                       | Θ             | 1023  |        |            |           |  |  |
| tutor@debian:~\$ free -h |                            |               |       |        |            |           |  |  |
|                          | total                      | used          | free  | shared | buff/cache | available |  |  |
| Mem:                     | 31Gi                       | 1.8Gi         | 28Gi  | 91Mi   | 1.5Gi      | 27Gi      |  |  |
| Swap:                    | 97 <u>5</u> Mi             | 0B            | 975Mi |        |            |           |  |  |
| tutor@deb:               | ian:~\$                    |               |       |        |            |           |  |  |
|                          |                            |               |       |        |            |           |  |  |

#### The *free* command displays:

- Total amount of free and used physical memory
- Total amount of swap memory in the system
- Buffers and caches used by the kernel
- --mega (megabytes), -h (human readable), -t (total)

| File           | Edit V                | /iew Sea          | rch       | Terminal             | Help                      |                        |                    |                |                           |
|----------------|-----------------------|-------------------|-----------|----------------------|---------------------------|------------------------|--------------------|----------------|---------------------------|
| top -<br>Tasks | 10:38<br>: <b>242</b> | 3:53 up<br>total, | 4:12<br>1 | l, l use<br>running, | er, loa<br><b>241</b> sla | ad averag<br>eeping,   | ge: 0.69<br>0 stop | , 0.53<br>ped, | , 0.46<br><b>0</b> zombie |
| %Cpu(          | s): 4                 | .8 us,            | 1.6       | sy, 0.0              | 0 ni, 93                  | 1.7 id,                | 1.4 wa,            | 0.0            | hi, 0.5 si, 0.0 st        |
| MIB M          | wap:                  | 976.0             | tota      | al, 2/94<br>al. 97   | 48.2 in<br>76.0 fre       | ee, <b>∠4</b> 」<br>ee. | 0.0 use            | a, 1<br>d. 27  | 761.1 avail Mem           |
|                | nap i                 |                   |           |                      |                           | ,                      |                    | a. <u>-</u> ,  |                           |
| PID            | USER                  | PR                | NI        | VIRT                 | RES                       | SHR S                  | 5 %CPU             | %MEM           | TIME+ COMMAND             |
| 4757           | tutor                 | - 20              | 0         | 451052               | 270352                    | 126788 9               | 5 10.3             | 0.8            | 7:20.31 soffice.bin       |
| 1046           | tutor                 | - 20              | 0         | 340832               | 101264                    | 77492 5                | 5 9.0              | 0.3            | 9:05.68 Xorg              |
| 8994           | tutor                 | - 20              | 0         | 838244               | 181188                    | 98560 5                | 5 8.6              | 0.5            | 3:28.12 Isolated Web Co   |
| 1164           | tutor                 | - 20              | 0         | 1149836              | 166876                    | 90992 5                | 6.6                | 0.5            | 6:27.91 gnome-shell       |
| 1204           | tutor                 | - 9               | -11       | 2296912              | 24972                     | 19288 9                | 5.6                | 0.1            | 2:36.73 pulseaudio        |
| 8998           | tutor                 | - 20              | 0         | 949192               | 196512                    | 102692 9               | 5 4.0              | 0.6            | 1:09.64 Isolated Web Co   |
| 8781           | tutor                 | - 20              | 0         | 2100312              | 366848                    | 174040 5               | 5 3.0              | 1.1            | 1:36.85 firefox-esr       |
| 9246           | tutor                 | - 20              | 0         | 841764               | 133872                    | 96144 9                | 5 1.7              | 0.4            | 0:27.60 Isolated Web Co   |
| 4420           | tutor                 | - 20              | 0         | 116704               | 38696                     | 27464 9                | 5 1.3              | 0.1            | 0:02.86 gnome-terminal-   |
| 1              | root                  | 20                | 0         | 35424                | 8960                      | 7300 5                 | 5 0.7              | 0.0            | 0:18.67 systemd           |
| 479            | root                  | 20                | 0         | 0                    | 0                         | 0 1                    | 0.3                | 0.0            | 0:03.58 rtsx usb ms 1     |
| 1600           | +++++                 | - 20              | 0         | 2160100              | 772064                    | 160276 0               | . 0.2              | 2 2            | 12,59 65 chromium         |

#### The *top* command,

provides a dynamic, real-time view of a running system. Included in that system summary is the ability to check memory usage on a per-process basis.

~\$ top -o %MEM (will prioritize on percentage used)

### vmstat -s

File Edit View Search Terminal Help tutor@debian:~\$ vmstat -s 32962508 K total memory 1968036 K used memory 2488140 K active memory 822436 K inactive memory 29374704 K free memory 92548 K buffer memory 1527220 K swap cache 999420 K total swap 0 K used swap 999420 K free swap 453986 non-nice user cpu ticks 1014 nice user cpu ticks 160486 system cpu ticks 13045689 idle cpu ticks

Reports virtual memory and total memory usage.

vmstat -s (single column), -a (active)

vmstat 1 (will give you information in one second intervals)

### vm.swappiness

File Edit View Search Terminal Help tutor@debian:~\$ cat /proc/sys/vm/swappiness 60 tutor@debian:~\$

- If you want to change the percentage of swap file you are running.
- Run this command:

#### ~# sudo sysctl vm.swappiness=10

## ~# sudo /proc/meminfo

This reads a virtual file that contains the real-time dynamic information

f you want to get fancy:

egrep -color 'Mem|Cache|Swap' /proc/meminfo.

| File  | Edit | View   | Search | Te  | rminal | Help |
|-------|------|--------|--------|-----|--------|------|
| Метто | tal: |        | 329625 | 508 | kв     |      |
| MemFr | ee:  |        | 289858 | 360 | kB     |      |
| MemAv | aila | ble:   | 288440 | 960 | kВ     |      |
| Buffe | rs:  |        | 957    | 768 | kВ     |      |
| Cache | d:   |        | 14866  | 548 | kВ     |      |
| SwapC | ache | d :    |        | Θ   | kВ     |      |
| Activ | e:   |        | 28423  | 324 | kВ     |      |
| Inact | ive: |        | 8416   | 524 | kВ     |      |
| Activ | e(an | on):   | 21035  | 592 | kB     |      |
| Inact | ive( | anon): | 998    | 848 | kB     |      |
| Activ | e(fi | le):   | 7387   | 732 | kВ     |      |
| Inact | ive( | file): | 7417   | 776 | kВ     |      |
| Unevi | ctab | le:    |        | 96  | kВ     |      |
| Mlock | ed:  |        |        | 96  | kB     |      |
| HighT | otal | :      | 324849 | 908 | kВ     |      |
| HighF | ree: |        | 288190 | 912 | kB     |      |

Sudo less /proc/meminfo (allow you to scroll)

### ~# sudo dmidecode

File Edit View Search Terminal Help

```
Handle 0x003B, DMI type 16, 23 bytes
Physical Memory Array
        Location: System Board Or Motherboard
        Use: System Memory
        Error Correction Type: None
        Maximum Capacity: 64 GB
        Error Information Handle: Not Provided
        Number Of Devices: 4
Handle 0x003C, DMI type 17, 40 bytes
Memory Device
        Array Handle: 0x003B
        Error Information Handle: Not Provided
        Total Width: Unknown
        Data Width: Unknown
        Size: No Module Installed
        Form Factor: Unknown
        Set: None
        Locator: ChannelA-DIMM0
        Bank Locator: BANK 0
```

Is a long list of all items in the computer including the Physical Memory array (RAM banks)

## **Clearing PageCache**

To clear the **PageCache** only, you can use the following command, which will specifically clear the PageCache, helping to free up memory resources.

~# sudo sync;echo 1> *proc*/sys/vm/drop\_caches

; echo 1 - Clears only the page cache.

- ; echo 2 Clears dentries and inodes.
- ; echo 3 Clears page cache, dentries, and inodes.

## Questions

### conclusion

- Research the programs your using and give your self some more RAM that what is needed.
- Monitor your programs RAM consumption and kill any unwanted use of resources.
- Be careful when clearing your cache.